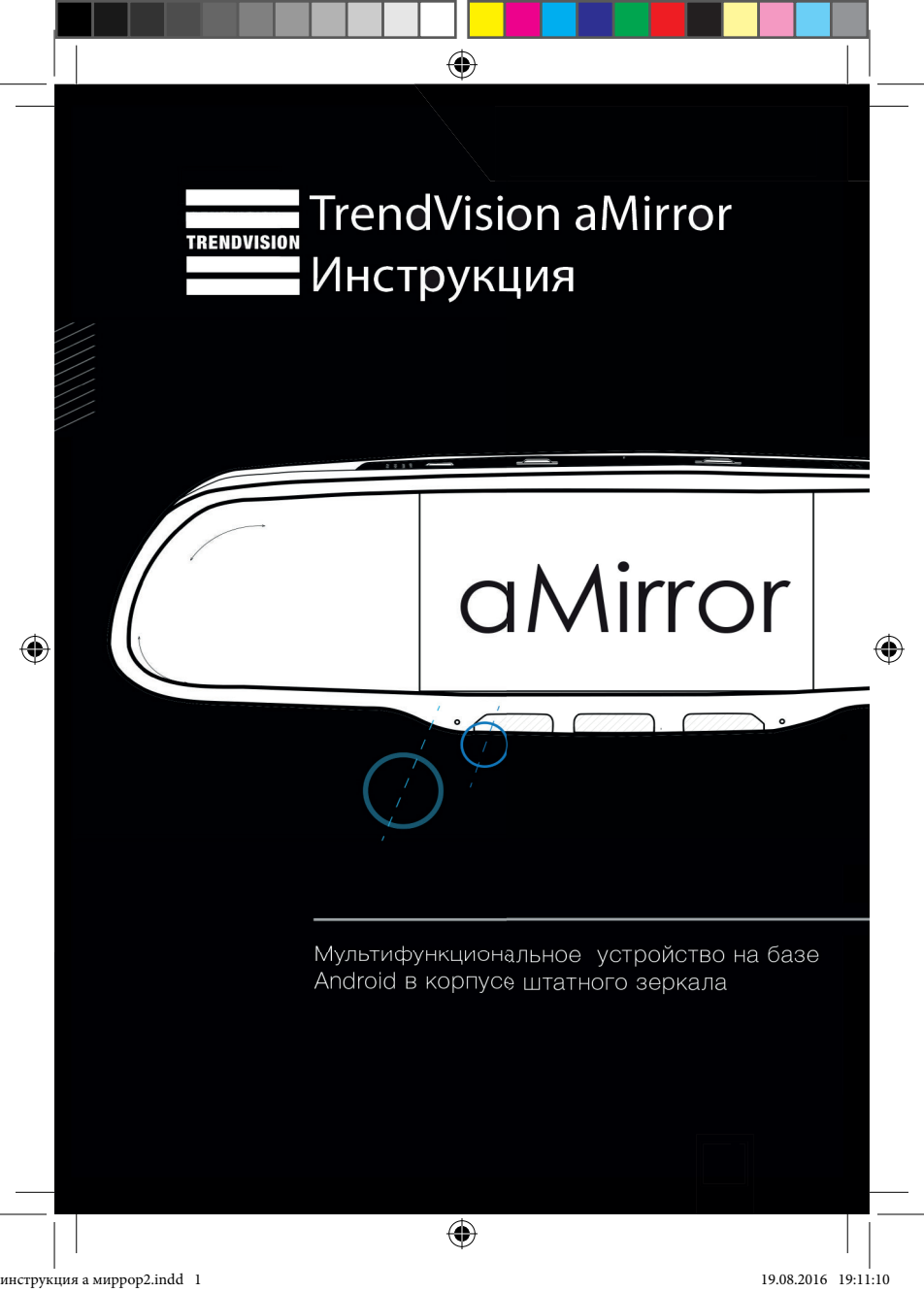

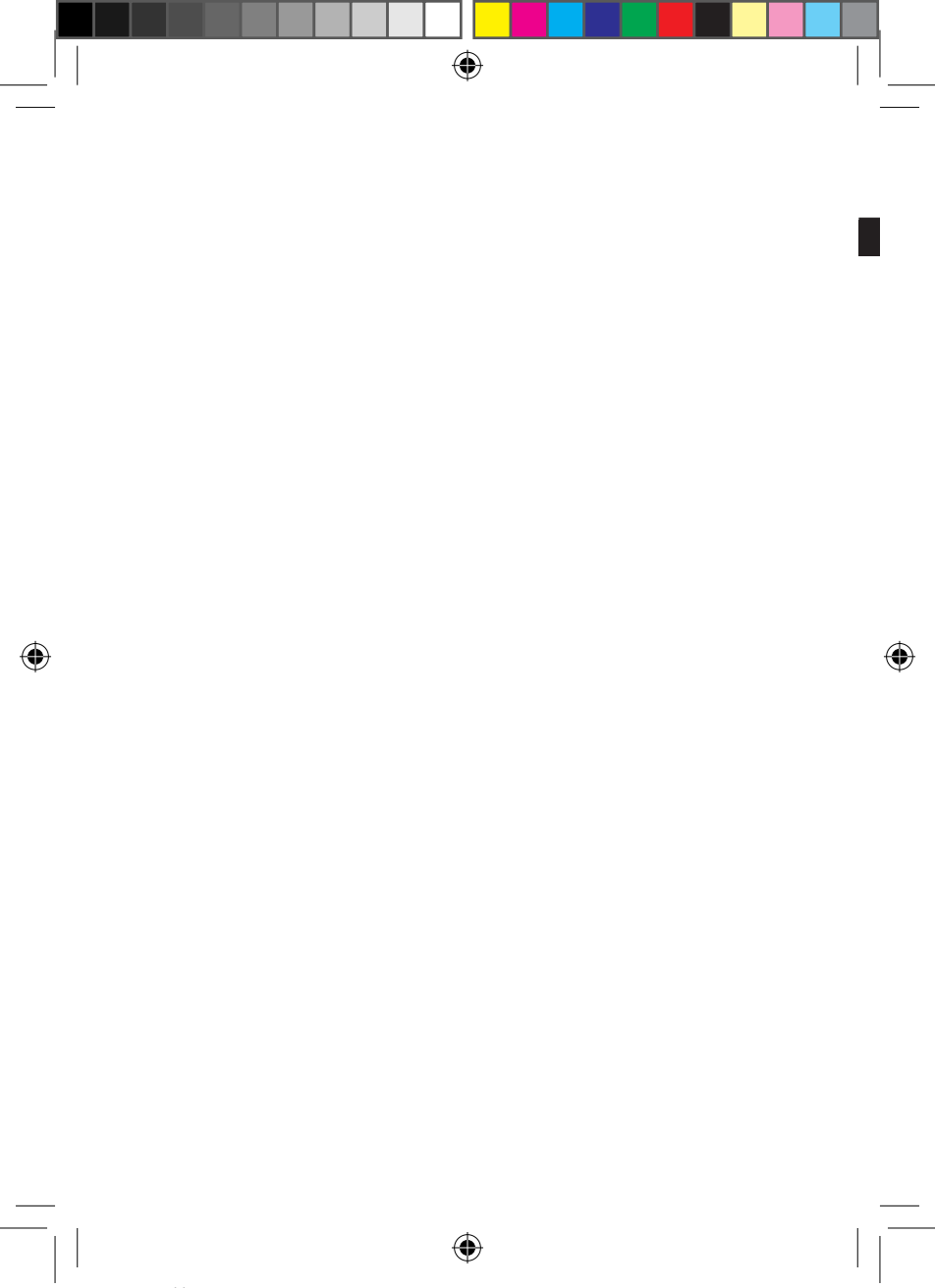

## Оглавление

۲

| ٠ | Рекомендации перед использованием устройства           | 4  |
|---|--------------------------------------------------------|----|
| • | Комплектация                                           | 5  |
| • | Функции устройства                                     | 6  |
| • | Технические характеристики                             | 7  |
| • | Описание элементов управления и соединений             | 8  |
| • | Как установить aMirror                                 | 9  |
| • | Работа устройства                                      | 14 |
| • | Главное меню                                           | 15 |
| • | Дисплей-бар                                            | 16 |
| • | Управление файлами                                     | 17 |
| • | Настройки устройства                                   | 18 |
| • | Настройки видеорегистратора                            | 18 |
| • | Видеоплеер                                             | 20 |
| • | Музыкальный плеер                                      | 20 |
| • | Использование SIM-карты 3G для доступа к сети Интернет | 21 |
| • | Функция Bluetooth-гарнитуры (функция Телефон)          | 22 |
| • | Использование выносной камеры                          | 23 |
| • | Видеорегистратор                                       | 23 |
| • | Положение о гарантии                                   | 25 |

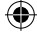

۲

### Рекомендации перед использованием устройства:

- Прежде, чем использовать изделие, прочитайте инструкцию.
- Не используйте для очистки экрана средства, содержащие спиртовые, агрессивные растворы и абразив.
- Не помещайте устройство в места со слишком высокой или низкой температурой. Температура хранения: -20...+40 °С.
   Температура эксплуатации: 0...+35 °С.
- Не подвергайте устройство воздействию влаги, пыли, паров, дыма, прямых солнечных лучей.

## Комплектация:

- 1. Устройство
- 2. Набор цанг
- 3. Крепление №1
- 4. Крепление №2
- 5. GPS-модуль
- 6. Набор винтовых цанг
- 7. Провод питания
- 8. Выносная камера
- 9. Удлинитель выносной камеры
- 10. Металлический элемент крепления (пятак)

۲

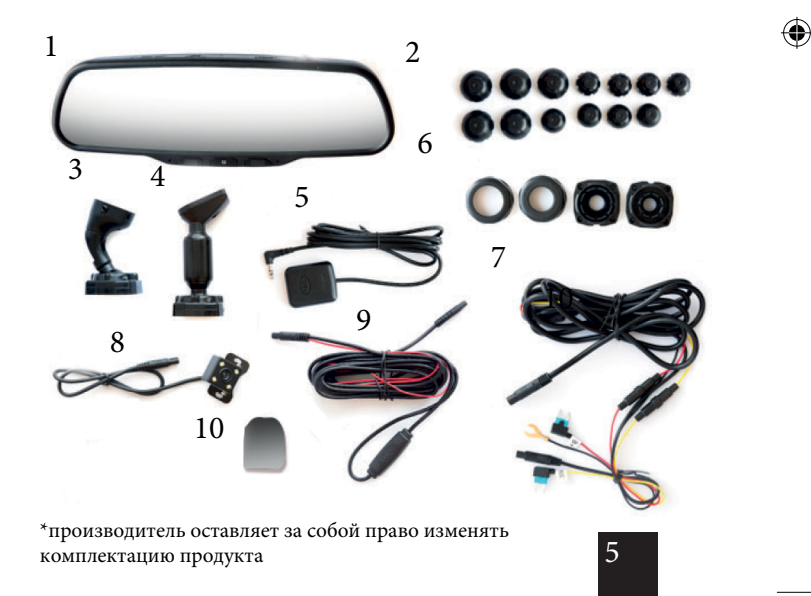

 $(\mathbf{r})$ 

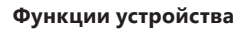

۲

(4)

- Видеорегистратор
- Радар-детектор
- GPS-навигатор
- Парковочная камера
- FM-трансмиттер
- Функция bluetooth гарнитуры
- Wi-Fi
- OC Android
- Зеркало заднего вида

## Технические характеристики

| Процессор                   | Allwinner A33 Quad Core |  |
|-----------------------------|-------------------------|--|
| Оперативная память          | 512Mb DDR III           |  |
| Встроенная память           | 8Гб                     |  |
| Дисплей                     | 5.0'' емкостный ТFT     |  |
| Разрешение дисплея          | 800x480                 |  |
| Разъёмы                     | USB 2.0; micro SD;      |  |
|                             | Разъём приемника;       |  |
|                             | GPS-сигнала; AV IN      |  |
| Wi-Fi                       | Встроен                 |  |
| Bluetooth                   | Встроен                 |  |
| GPS                         | Выносной модуль         |  |
| FM-трансмиттер              | Встроен                 |  |
| Фото                        | Да                      |  |
| Автоматический реверс видео | Да                      |  |
| при движении задним ходом   |                         |  |
| Матрица                     | OV2710+ISP 200W Pixel   |  |
| Угол обзора                 | 170°                    |  |
| Формат видео                | MP4                     |  |
| Формат фото                 | JPEG                    |  |
| Вид сжатия видео            | H.264                   |  |
| G-сенсор                    | Встроен                 |  |
| Цикл. запись                | Да                      |  |
| Запись звука                | Да                      |  |
| Фронтальная камера          | 1920x1080 30 к/с        |  |
|                             | 1280x720 30 к/с         |  |
| Задняя камера               | 720x480 25 к/с          |  |

۲

۲

۲

инструкция а миррор2.indd 7

(4)

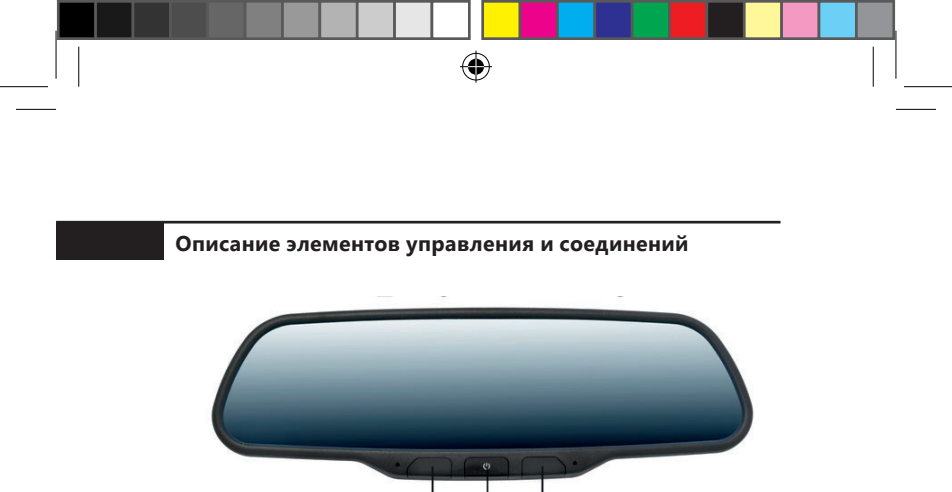

2

1

3

- 1. Кнопка «Назад»
- 2. Кнопка Включения/Выключения
- 3. Кнопка «Домой»

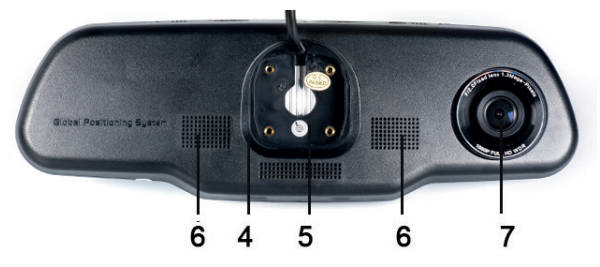

- 4. Место установки крепления к лобовому стеклу автомобиля
- 5. Провод для подключения питания, GPS-модуля, выносной камеры

(

- 6. Динамики
- 7. Фронтальная камера

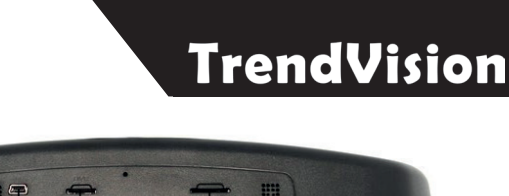

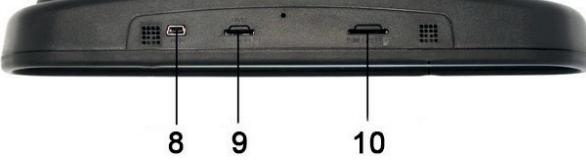

•

۲

- 8. Разъём miniUSB для подключения кабеля
- 9. Слот для SIM-карты
- 10. Слот для карты памяти microSD

#### Как установить a Mirror

#### Снятие штатного зеркала

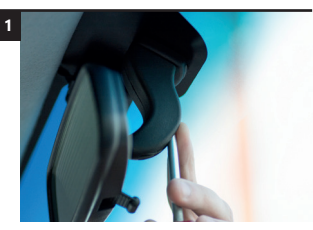

Снимите защитный чехол (при его наличии) с элемента крепления штатного зеркала заднего вида, открутите соответствующим инструментом кронштейн от металлического элемента крепления (пятак), который приклеен к лобовому стеклу

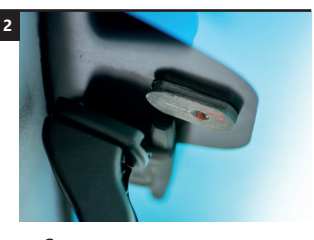

Снимите с направляющих пятака кронштейн вместе со штатным зеркалом заднего вида

Данная техника установки приводится как пример, но может отличаться, в зависимости от марки автомобиля

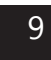

#### Множество креплений

Выберите элемент крепления (кронштейн), подходящий для Вашей марки автомобиля

۲

Мы оснастили устройство наиболее часто используемыми элементами крепления (кронштейнами)

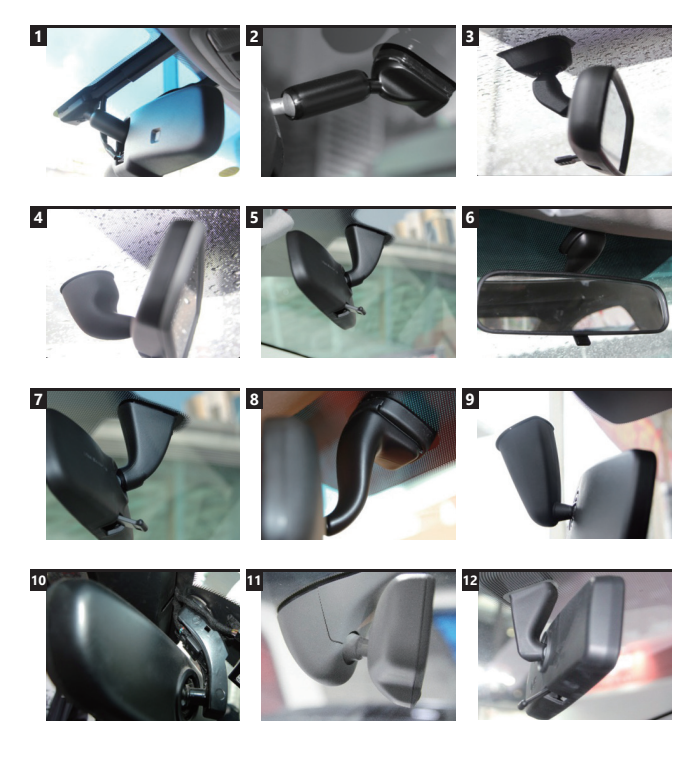

( )

10

( )

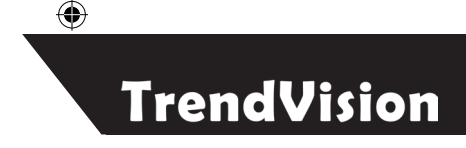

#### Установка устройства

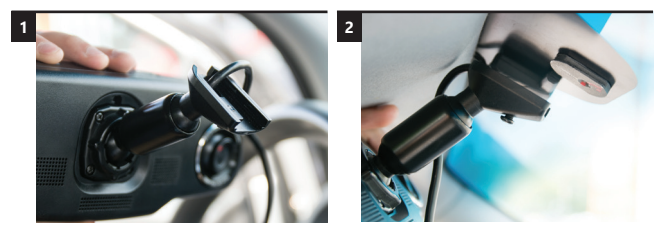

Прикрутите выбранный элемент крепления (кронштейн) к устройству четырьмя болтами, идущими в комплекте с устройством

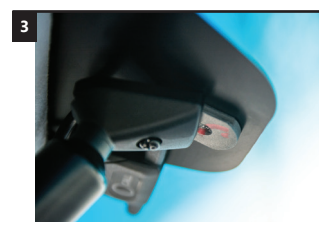

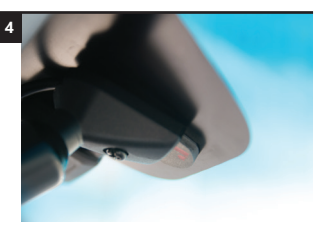

Установите зеркало с прикрученным на него кронштейном на направляющие пятака

•

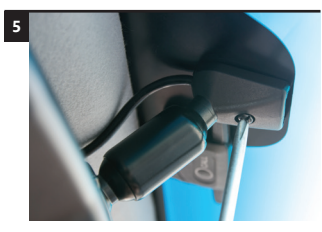

Закрутите болт (соответствующим инструментом) крепления кронштейна к пятаку

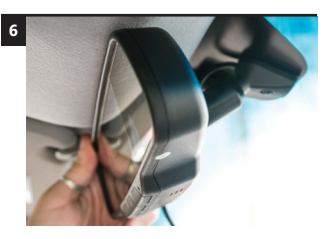

Отрегулируйте зеркало для оптимального обзора

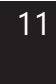

#### Как сделать проводку

После установки устройства на ветровое стекло, Вам необходимо проложить кабель в автомобиле для подключения питания устройства, камеры заднего вида, GPS-модуля.

 $(\mathbf{0})$ 

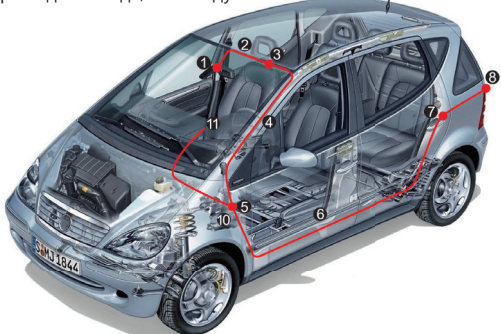

Проложите проводку под обшивкой, как показано на рисунке красной линией.

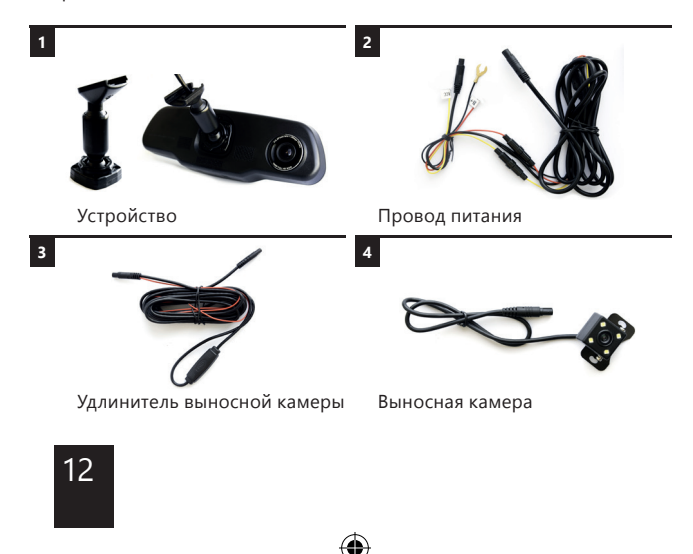

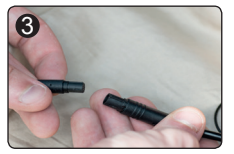

Подсоедините Провод питания (2), Удлинитель выносной камеры (3) и Выносную камеру (4) к Устройству. Снимите обшивку автомобиля в требуемых местах (в зависимости от марки автомобиля) - стойка, накладка на порог.

۲

ົ

6

Подоткните кабель питания в зазоры между пластиковыми элементами (накладками) кузова и металлическими. Внимательно ознакомьтесь с местонахождением подушек безопасности в Вашем автомобиля и не допускайте попадания кабеля питания (и др.) на исполнительные механизмы подушек безопасности.

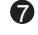

a

4

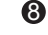

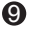

6

Подсоедините красный провод «В+» к положительной клемме (или к соответствующему предохранителю в предохранительной коробке), черный - к кузову авто, а желтый (АСС) - к зажиганию. Установите камеру заднего вида в любое удобное место, оптимальное для обзора камеры.

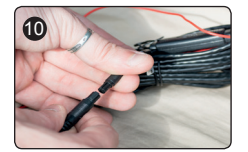

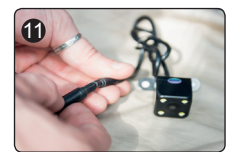

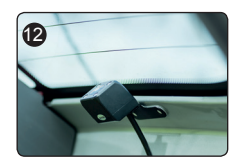

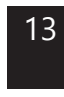

### Работа устройства

Внимание! Все функциональные возможности устройства возможны только при подключении к автомобильной сети питания с помощью трехцветного кабеля питания (красный, желтый и черный провода). При подключении устройства через Автомобильное зарядное устройство часть функций (таких как, например, 3G интернет) будут недоступны.

В целом работа зеркала аналогична работе существующих планшетов на базе операционной системы Android.

При включенном двигателе выполняется автоматическое включение устройства. На дисплее высвечивается начальное меню, из которого Вы можете перейти в различные режимы работы устройства. Запись видео начинается автоматически после включения.

При нажатии кнопки «Домой» выполняется возврат в начальное меню, кнопки «Назад» - к последнему экрану.

### Главное меню

В главном меню осуществляется выбор и запуск нужного Вам приложения. Перемещаться по главному меню можно посредствам передвижения пальцев по сенсорному экрану в горизонтальном направлении.

۲

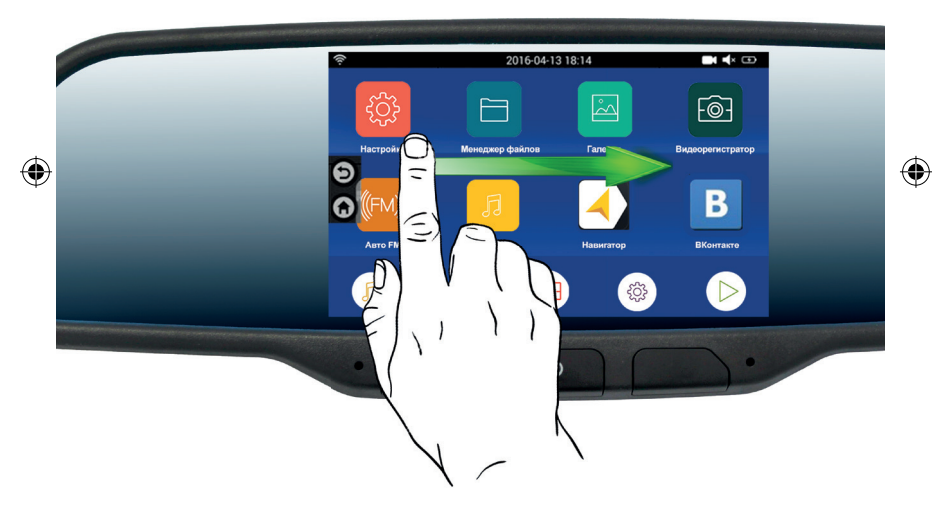

( )

## Дисплей-бар

Дисплей-бар открывается касанием пальца в верхней зоне главного меню и перемещением в вертикальном положении.

۲

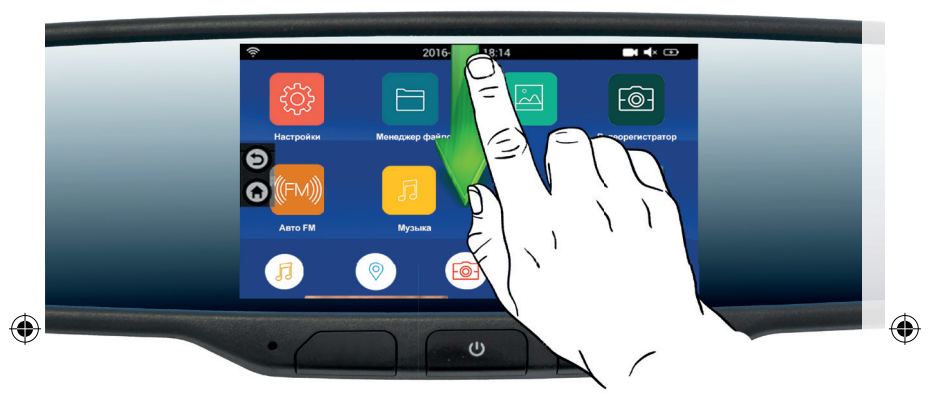

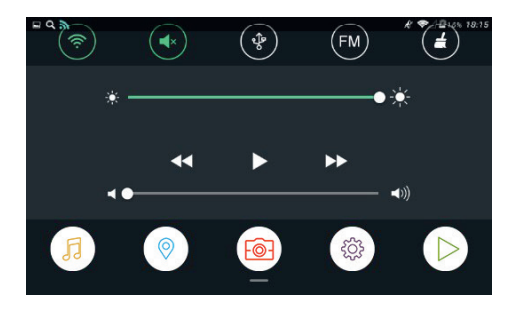

В данном меню Вы можете управлять Wi-Fi, уровнем звука и яркости, соединением с ПК, FM-трансмиттером, очисткой памяти.

(

#### Управление файлами

Данная функция позволяет управлять внутренними файлами OC Android. Мы не рекомендуем людям, не знакомым с системой Android, приступать к установке приложений без прочтения следующих рекомендаций.

۲

#### Для установки приложения необходимо:

- Проверьте скачанный файл установки антивирусом Вашего ПК.
- Загрузите установочный файл на карту памяти.
- Вставьте карту памяти и выберите файл для установки.
  Приложение установится, и Вы сможете запустить его.

Если Вы установите слишком много приложений, то устройство может работать значительно медленнее.

Чтобы удалить приложение, удерживайте нажатием его иконку, после чего в появившемся окне выберите «ок», и приложение будет удалено.

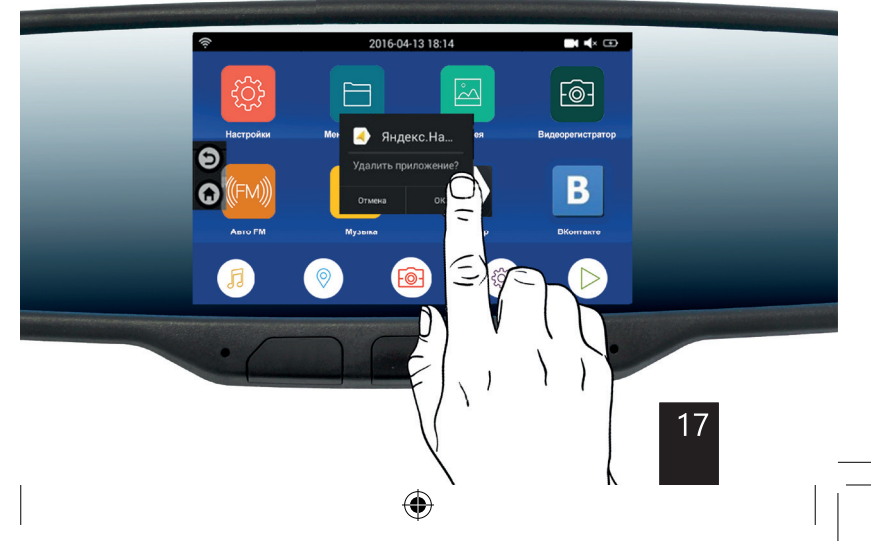

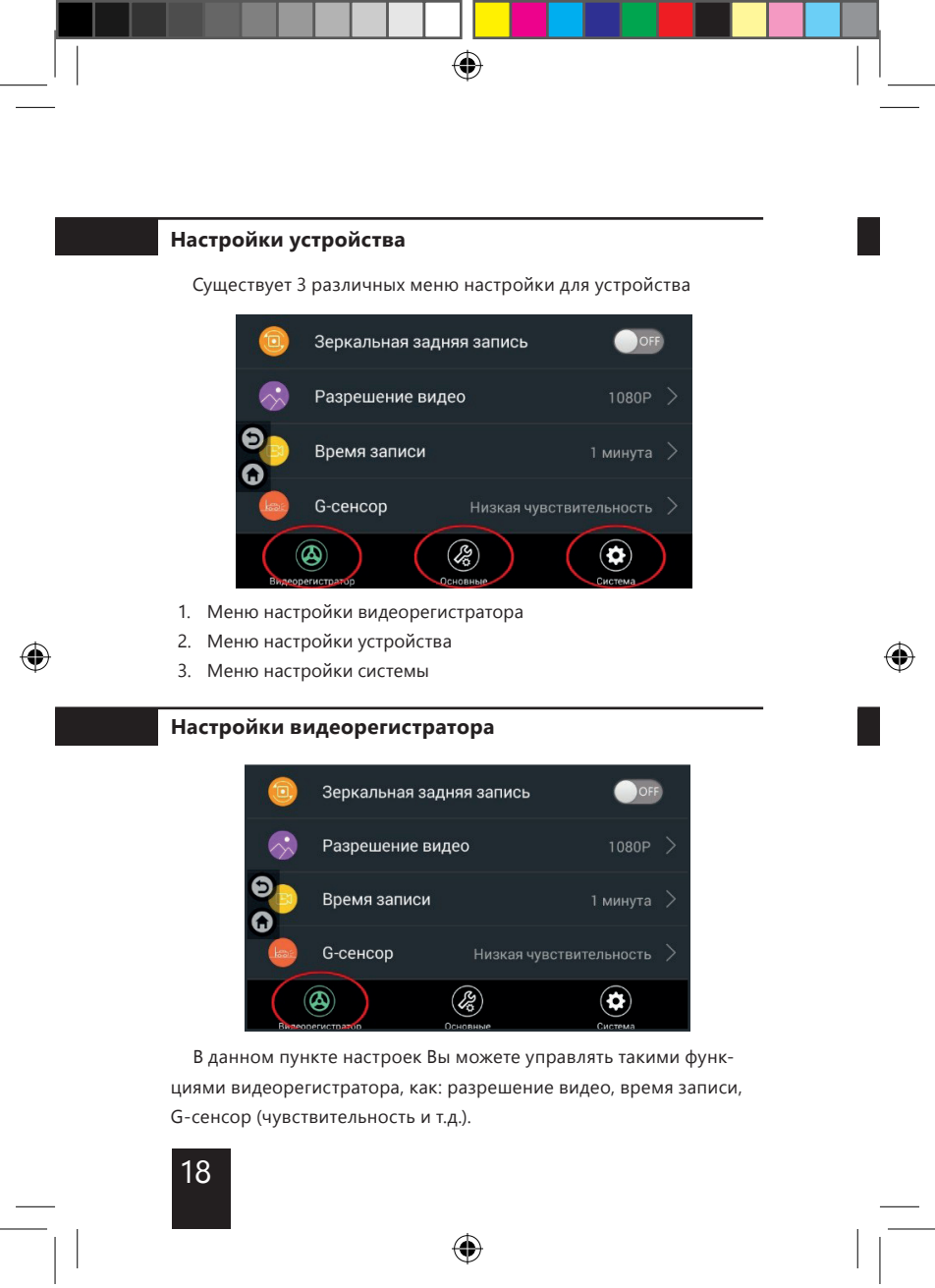

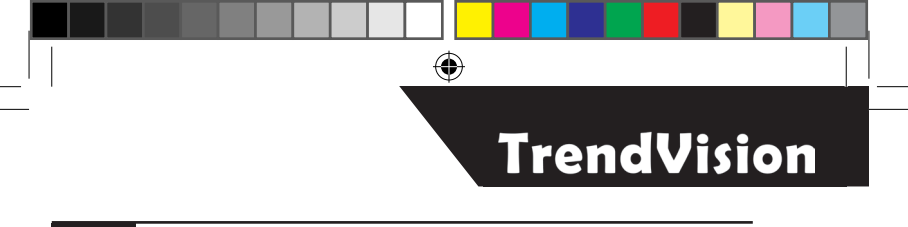

#### Общие настройки

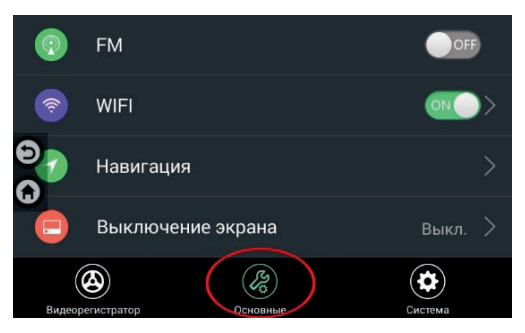

В данном пункте настроек Вы можете управлять следующими функциями: FM-трансмиттер, Wi-FI, Навигация.

#### Системные настройки

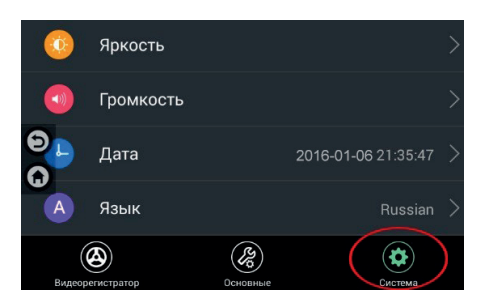

В данном пункте меню Вы можете управлять настройками: яркости, громкости, даты, языка.

(�)

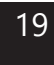

 $(\mathbf{\Phi})$ 

## Видеоплеер

Устройство позволяет просматривать скачанные с ПК или отснятые видеорегистратором файлы.

 $(\mathbf{0})$ 

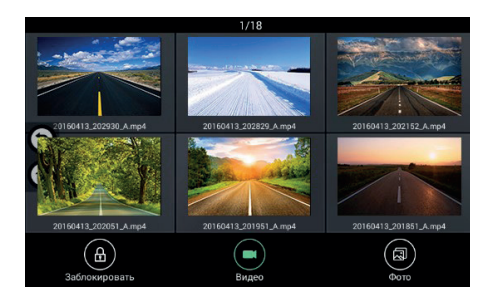

## Музыкальный плеер

Музыкальный плеер, совместимый с большинством музыкальных форматов, позволяет прослушивать любимую музыку.

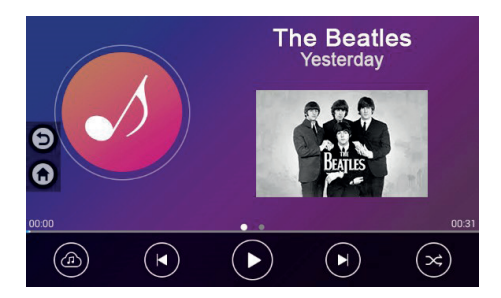

•

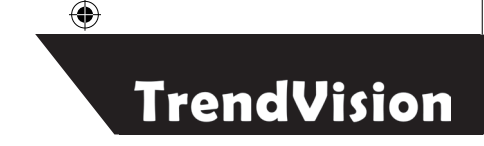

#### **FM-трансмиттер**

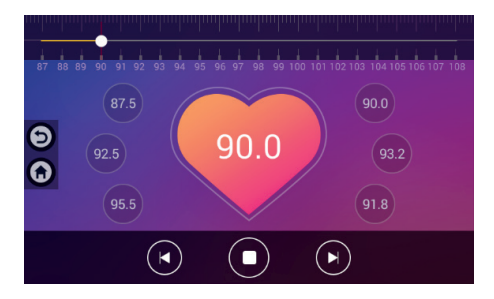

FM-трансмиттер предназначен для воспроизведения аудио-файлов, записанных на флэш-память, с дальнейшим прослушиванием с помощью FM-радиоприёмника. Установите частоту, которая не конфликтует с Вашей любимой FM-станцией. Установите в автомобильном радио частоту такую же, как и на устройстве, и наслаждайтесь любимой музыкой.

## Использование SIM-карты 3G для доступа к сети Интернет

Вы можете установить SIM-карту в устройство только для доступа к сети Интернет. Функция голосовых вызовов не предусмотрена. Не используйте SIM-карты с тарифами для планшетных компьютеров и 3G-модемов. Для использования SIM-карты выполните следующие шаги:

 Подключите устройство aMirror к бортовой сети питания, как это сказано на стр. 13. Не используйте Зарядное устройство от прикуривателя, так как из-за недостатка тока, модуль SIM-карты не будет работать.

 $(\mathbf{r})$ 

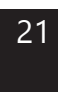

- Установите SIM-карту, в устройство как это показано на корпусе устройства.
- Подождите несколько секунд, пока надпись 3G не появится в левом верхнем углу экрана. После появления надписи, вы можете пользоваться интернетом.

### Функция Bluetooth-гарнитуры (функция Телефон)

Данная функция предназначена только для использования вашего aMirror в качестве Bluetooth-гарнитуры. Управление вызовом (набор номера, снятие трубки и т.д.) выполняется с устройства aMirror, сам вызов непосредственно производится вашим мобильным устройством (смартфоном). Любой другой вид передачи данных по Bluetooth, на устройстве aMirror не предусмотрен. Для использования функции Bluetooth-гарнитуры выполните следующие шаги:

 Зайдите в приложение Телефон на aMirror. Перейдите на вкладку Настройки и активируйте Bluetooth. При необходимости задайте имя BT устройства для удобства распознавания.

 На вашем мобильном устройстве (смартфоне) зайдите в настройки Bluetooth. И активируйте поиск новых устройств. В списке появится новое Bluetooth-устройство. Активируйте подключение к этому устройству.

3. При синхронизации потребуется ввести пин-код – 0000.

 После успешной синхронизации, вы сможете синхронизировать ваши Контакты между мобильным устройством (смартфоном) и aMirror и пользоваться функцией Bluetooth-гарнитуры.

#### Использование выносной камеры

В зависимости от расположения камеры, для правильного отображения направления движения автомобиля, вам может понадобиться сделать инверсию изображения. Для этого достаточно перерезать синий провод, находящийся непосредственно у выносной камеры. Также вы можете настроить отзеркаливание изображение в меню Настройки -> Зеркальная задняя запись.

۲

#### Видеорегистратор

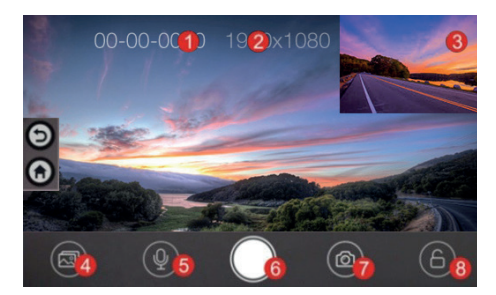

В окне управления видеорегистратором имеется несколько блоков управления и информации.

- Штампы времени. Все видео и картинки сохраняются вместе с этой информацией.
- Разрешение видео. Показывает текущую разрешающую способность записи видео.
- Область дисплея видеокамеры заднего хода. Когда устройство соединяется с камерой заднего хода, картинка с задней камеры

•

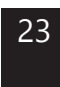

будет показываться в верхнем правом углу экрана.

- Воспроизведение. Вы можете просматривать здесь любое видео или фотографии. Закрытые файлы также будут показываться здесь.
- Включение/выключение звука видео. Вы можете нажать эту кнопку для выбора режима записи звука.
- 9. Запись. Нажмите эту кнопку для включения/выключения записи.
- 10. Фото. Нажмите эту кнопку для съемки фотографии текущего вида.
- Блокировка. При нажатии на данную клавишу видеозапись сохранится и будет защищена от перезаписи.

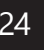

#### Положение о гарантии несяцев, начиная с в Гарантийное обсл

- Гарантийный срок составляет 12 месяцев, начиная с даты продажи.
- 2 Гарантийный срок на аккумуляторные батареи всех
- видов составляет 6 месяцев, начиная с даты продажи.
  Срок службы оборудования составляет 24 месяца, начиная с латы изготовления.
- 4 Срок службы аккумуляторных батарей составляет 12 месяцев, начиная с даты изготовления.
- 5 Гарантийные обязательства не распространяются:
- на программное обеспечение, входящее в комплект оборудования (поставляется на условиях «как есть» (As is)).
  - ошибки, содержащиеся в программном обеспечении, не являются основанием для гарантийного ремонта и/или замены оборудования, если только такие ошибки не ведут к невозможности использовать оборудование по его прямому назначению.
  - на аксессуары (кабели, чехлы, кредлы и т.п.), поставляемые в комплекте с оборудованием.
- 6 В течение гарантийного срока пользователь имеет право на бесплатное устранение неисправностей и недостатков изделия, возникших как следствие нарушения текнологии производства, сборки, применения не качественных материалов и комплектующих изделий.
- 7 Гарантийные обязательства не распространяются на оборудование:
  - с нарушенными гарантийными пломбами;
  - с механическими повреждениями;
  - в случае попытки модифицирования схем и конструктивных исполнений;
  - в случае попытки модифицирования содержимого BIOS, ПО и любых файлов, задействованных в работе электронного изделия;
  - вышедшего из сроя по вине потребителя (не соблюдения Требований к условиям эксплуатации оборудования) и/или имеющие следы задымления, повреждения входных целей;
  - серийный номер которого не совпадает с номером указанным в Гарантийном талоне;
  - с незаполненным Гарантийным талоном.

Гарантийное обслуживание осуществляется в сроки, указанные в законе «О защите прав потребителей»:

- диагностика оборудования не более 20 дней с момента сдачи оборудования покупателем в сервисный центр
- ремонт не более 45 дней с момента сдачи оборудования покупателем в сервисный центр
- Доставка оборудования в сервисные центры осуществляется силами и за счет покупателя
- При утере Гарантийного талона или внесении в него изменений или дополнений лицами, не уполномоченными поставщиком, все права на гарантийный ремонт аннулируются.
  - Адреса и телефоны сервисных центров указаны на сайте trend-vision.ru

#### Адрес сервисного центра в МОСКВЕ:

Москва, ул. Милашенкова, д. 20 Тел.: 8 (800) 250-80-95, 8 (800) 775-71-17 E-mail: moscow@trendvision.ru

#### Режим работы:

в будние с 9:00 до 18:00 без перерыва, выходные: суббота и воскресенье

#### Адреса и телефоны сервисных центров в других городах укаханы на сайте trend-vision.ru

Оборудование проверено и укомплектовано. Я ознакомился и согласен с условиями гарантии.

подпись покупателя\*

\*Без подписи покупателя талон недействителен

| Наименование изделия:         | Серийный номер:                   |
|-------------------------------|-----------------------------------|
|                               | Дата продажи: Срок гарантии:      |
| Наименование и адрес торговой | і организации:                    |
|                               | МП                                |
| Изделие проверено в присутств | ии покупателя и не имеет дефектов |

ПОДПИСЬ ПРОДАВЦА

ПОДПИСЬ ПОКУПАТЕЛЯ\*

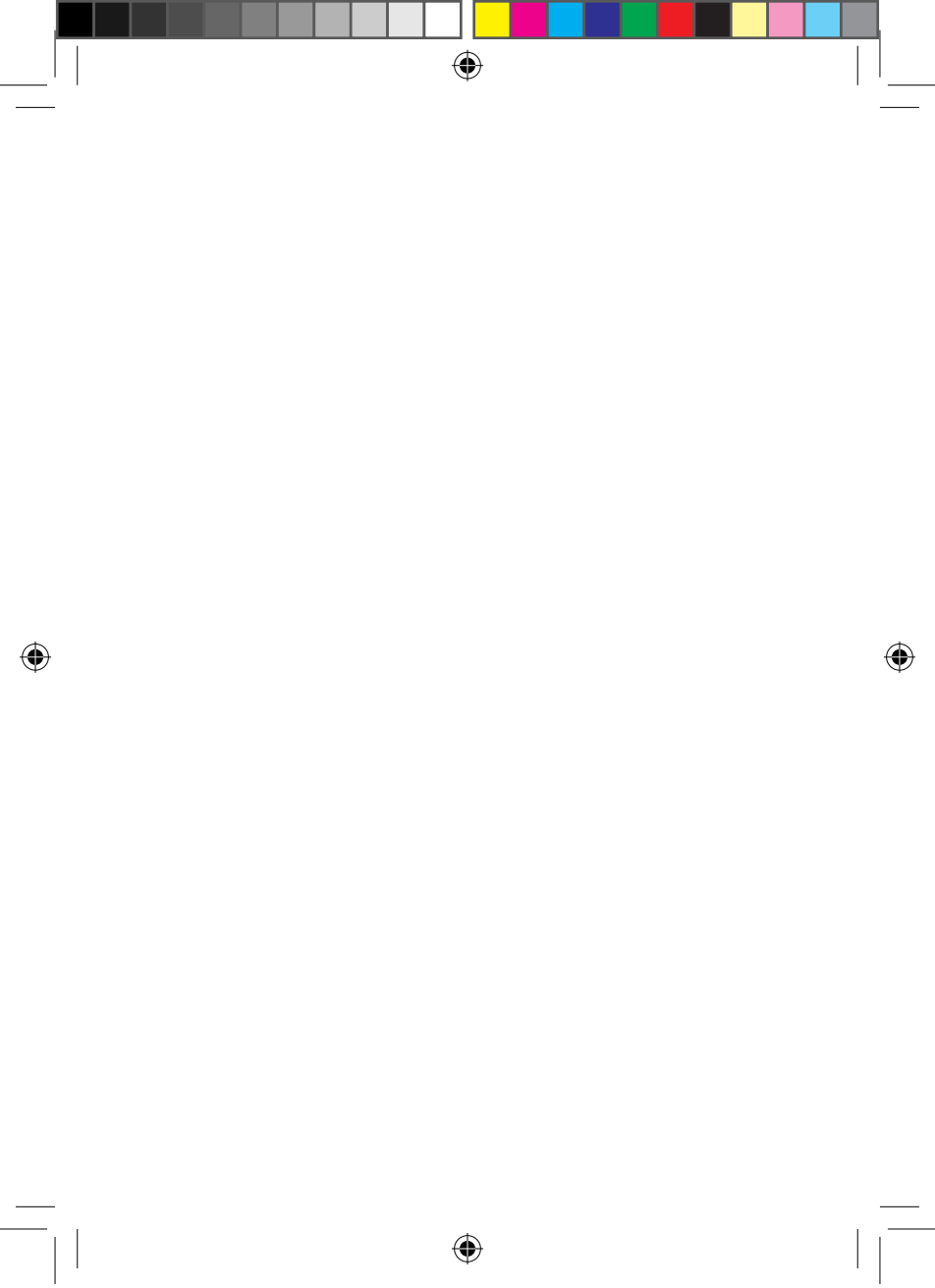

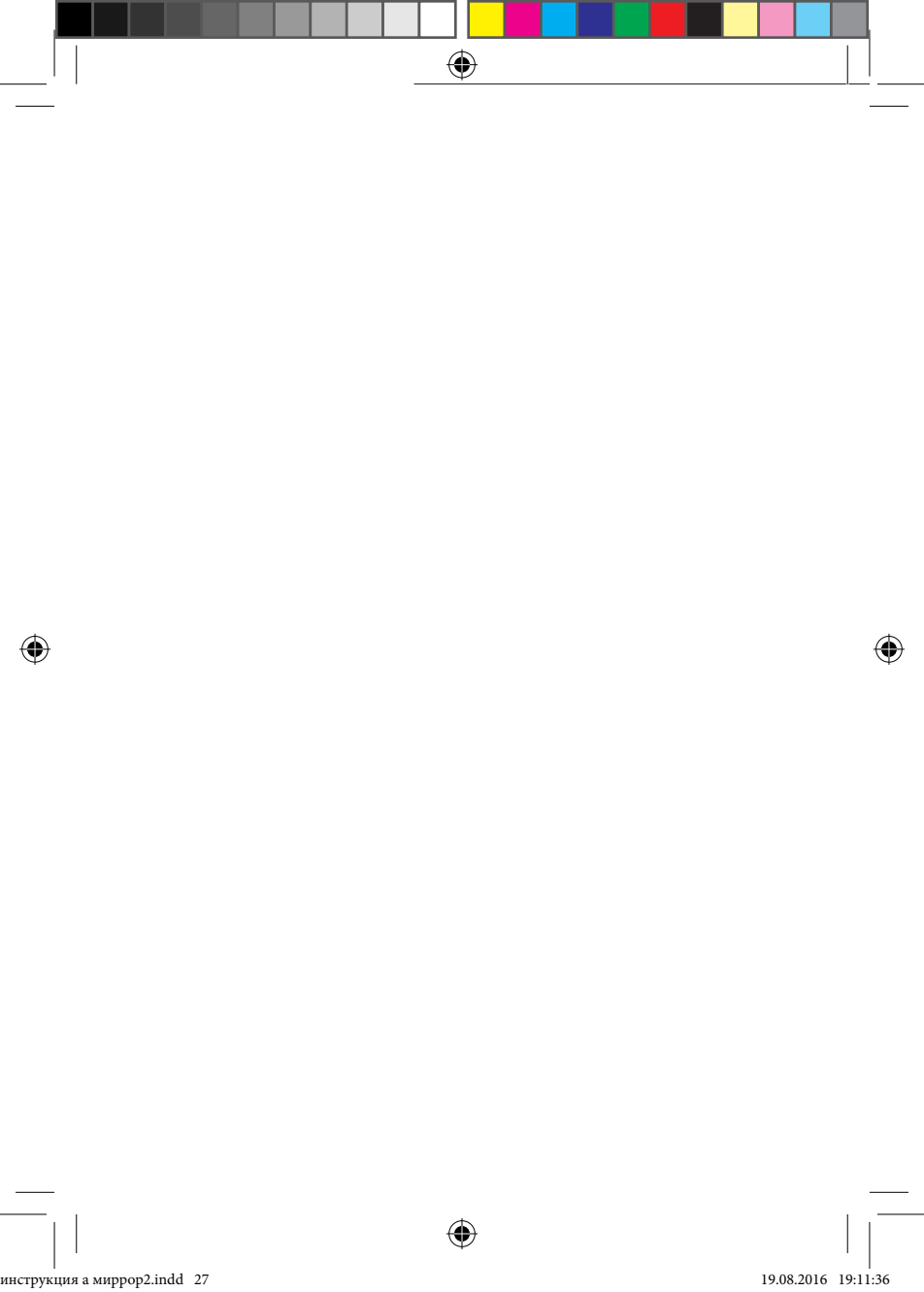

## trend-vision.ru

۲

۲

۲